## 1. Registration link: www.chinesetest.cn

Enter the system and follow the steps to register.
①(Log in or apply for a new account)

| Test Taker | Test Center |
|------------|-------------|
| UserName   |             |
| Password   |             |
| Code       | 2473        |
| Login      | New User    |
| Recove     | r Password  |

(2) Choose your test level)

| 632               | HSK Levell    | ~@?                    | HSK Level II              |                        |
|-------------------|---------------|------------------------|---------------------------|------------------------|
| \$B\$             | HSK Level II  | ·632                   | HSK Level IV              |                        |
| 1939              | MSK. Lavel V  | 632                    | HSK Level VI              |                        |
| ③Four steps for r | registration) | I Information 3 Upload | 4 Continue Registration 🗸 | Registration confirmed |

3. After a successful registration, pay the test fee at a commercial bank. Bank account information are as follows:

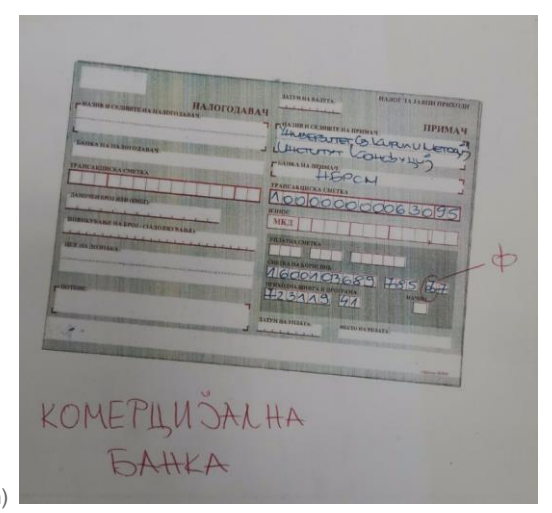

(Bank account information)

| 当前汇率 | 61.4859 |
|------|---------|
| 缴费金额 | Į:      |
| HSK1 | 620     |
| HSK2 | 930     |
| HSK3 | 1240    |
| HSK4 | 1550    |
| HSK5 | 1850    |
|      |         |

(Test fee for different levels. Unit: Denar (MKD))

4.Send the bank receipt to the designated email address: (657132879@qq.com) Write your Chinese name and English name when you send this email. (This is very important, only after you send the bank receipt, we can

| > General Information                       |
|---------------------------------------------|
| Registration Information                    |
| Change Password                             |
| mailbox verification (authenticated)        |
| verification of mobile phone (unauthorized) |
|                                             |
| > Test Taker Information                    |
| Test Record                                 |
| Print                                       |
|                                             |

modify your payment status, so you can take the test  $) \quad )$ 

5. Before the test, enter the registration system and print your admission ticket.